TUTO AJOUTER UNE CERTIFICAT SUR UNE LCIENCE EN ATTENTE

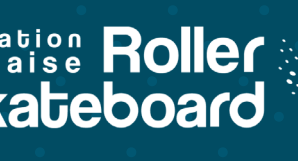

|                  | Découvrez le Guide de la Vie                                                                                                    | Mon Club                                                                                                    | As                                                                                                  |                               | Saisie licences    |                            |  |
|------------------|----------------------------------------------------------------------------------------------------|----------------------------------------------------------------------------------------------------|----------------------------------------------------------------------------------------------------|-------------------------------|--------------------|----------------------------|--|
|                  | Associative Par Mme RABIER Marion - 15/09/2020                                                                                                    | ou nouvellement en responsabilité dans un club, une ligue ou un comité départemental, vous êtes appelés à traiter un large éventail de sujets, parfois techniques, et en constante évolu<br>Lire plus | 1<br>Licences                                                                                       | Demand                        | er un transfert    | <b>Engager mes équipes</b> |  |
| 1<br>1<br>1<br>2 | Derniers articles Appel à projets – Impact 2024 Par M FAVÉ Clément - 14/09/2020 Vous avez des idées mais vous n'a                                                                     | rrivez pas à les concrétiser ? Impact 2024 vous apporte un soutien adapté aux besoins de votre projet : financier, ré                                                                                 | 157 <sup>∞</sup><br>Prise de licences<br>№1 : 276 licences<br>43 <sup>∞</sup><br>Nouveaux licenciés | <b>** 119</b><br><b>** 17</b> | 157<br>Licences an | nuelles                    |  |
| <u>.</u><br>1    | Comment puis-je savoir qui doi<br>Par Mme RABIER Marion - 07/09/2<br>Pour cette nouvelle saison 2020-20<br>comme<br>La MAIF, notre nouvel assureur<br>Par M FAVÉ Clément - 07/08/2020 | t <mark>me fournir un certificat médical cette saison?</mark><br>1020<br>121, certains de vos licencié(e)s arrivent à terme des 3 années de reconduction des certificats médicaux. Alors              | Licences par discip no<br>Pour la saison 2021                                                       | . <b></b>                     |                    |                            |  |

Dès lors qu'il a un rond rouge sur le coin haut gauche, vous avez des licences en attente et non actives. Bien souvent, il manquera le certificat médical qu'il vous faut renseigner.

Cliquez sur le carré pour aller sur la page des licences en attente de validation.

| 2            | ♠ Accueil / Licences / Valida     | ition des licences     |                 |                       |                      |                    |                            | 🔒 Mon profil 🗸 |
|--------------|-----------------------------------|------------------------|-----------------|-----------------------|----------------------|--------------------|----------------------------|----------------|
| 0<br>2<br>1  | Validation des lic                | cences                 |                 |                       |                      |                    |                            |                |
| •••          |                                   |                        |                 |                       |                      |                    |                            |                |
| 습            | ■ Licences en attente de va       | alidation              |                 |                       |                      |                    | -( <del>]+</del> Filtrer > | i Légende 🗸    |
| 111<br>12    | Afficher par : 25 🗸               |                        |                 |                       |                      |                    | Export :                   | <b>●</b> 4 = - |
| Ø            | Structure ^                       | Personne               | Né(e) le        | Licence               | Discipline(s)        | Demandée le        | Saisie par 🗘               | Actions 🗘      |
| জ            | Filtre Structure                  | Filtre Personne        | Filtre Né(e) le | Filtre Licence        | Filtre Discipline(s) | Filtre Demandée le | Filtre Saisie par          |                |
|              | CLUB FICTIF DE TEST               |                        |                 |                       |                      |                    |                            | _              |
| ₩<br>•       |                                   | 484893 - M DUCK Donald | 04/10/1988      | Licence Loisir Senior | ROLLER FREESTYLE     | 16/10/2020         | Fédération                 |                |
| <u>لا</u> نه | Affichage de 1 à 1 sur 1 résultat | S                      |                 |                       |                      |                    |                            | 1 -            |
|              |                                   |                        |                 |                       |                      |                    |                            |                |

Vous voyez alors toutes les licences en attente de validation. Lorsque qu'une licence est en attente de certificat médical, elle est noté avec un carré vert rempli d'un cœur blanc.

Cliquez sur le bouton pour avoir accès aux champs de renseignements du certificat.

| 0<br>2<br>1   | 484893 M DUCK Donald                                                                                                    | Contacter le licencié par mail (donaldduck@disney.fr)                                                                                                    |  |  |  |
|---------------|----------------------------------------------------------------------------------------------------|----------------------------------------------------------------------------------------------------|--|--|--|
|               | + NOUVEAU CERTIFICAT MÉDICAL LOISIR                                                                                                    |                                                                                                    |  |  |  |
| <u>۵</u>      | Cliquez ici pour télécharger un certificat médical type                                                                                                    |                                                                                                    |  |  |  |
|               | Cliquez ici pour télécharger le questionnaire santé                                                                                                    |                                                                                                    |  |  |  |
| <u>a</u>      | Nom du médecin                                                                                                    | Date du certificat                                                                                                    |  |  |  |
|               |                                                                                                    |                                                                                                    |  |  |  |
| <del>\$</del> | Scan du certificat (image ou PDF)                                                                                                    |                                                                                                    |  |  |  |
|               |                                                                                                    |                                                                                                    |  |  |  |
|               |                                                                                                    |                                                                                                    |  |  |  |
| <b>Ŧ</b>      | Drag & drop files here                                                                                                    |                                                                                                    |  |  |  |
| <b>坐</b>      |                                                                                                    |                                                                                                    |  |  |  |
| <u>h</u>      |                                                                                                    |                                                                                                    |  |  |  |
|               | Select file                                                                                                    | Browse                                                                                                    |  |  |  |
| R.            | Je soussigné RABIER, responsable du club, reconnait que le document téléchargé o<br>l'adhérent associé à la saisie en cours. Le dit certificat médical doit mentionner la p<br>Veuillez cochez cette case pour <b>confirmer la validation du certificat médica</b> l | si-dessus est un certificat médical datant de moins d'1 an et qu'il correspond bien à<br>aratique en compétition, s'il s'agit d'une licence compétition. |  |  |  |
|               | < Retour                                                                                                    | Enregistrer                                                                                                    |  |  |  |

Vous avez alors à renseigner le nom du médecin, la date d'émission du certificat et à télécharger le dit certificat. Puis cliquez sur «Enregistrer». Votre licence en attente est désormais activée et n'apparaît plus dans votre liste de licence en attente de validation.